تغییرات کارکرد (کیلومتر) تهبه و تنظیم : محمد رضا جوادی P ŧD Ð ECS OFF ß x1000rpm D ð ŝ 5 air Bag 240 250/ BRAKE MPH 000888888 æ ED) 

# ا برای این کار باید کیلومتر خودرو باز شود بعد از باز کردن به ایسی مورد نظر باید برسیم و این ایسی را به كمك هويه الكترونيكي و هيتر انرا از مدار جدا كنيم این ایسی معمولا به دو نوع SMD & MDS مبياشد 8 PDIP8 (BN)

# قبل از باز کردن کیلومتر خودرو مورد نظر ابتدا شماره کیلومتر را روی ماشین است را یاداشت می کنیم سپس سر باطری ماشین را برداشته وکیلومتر را باز میکنیم

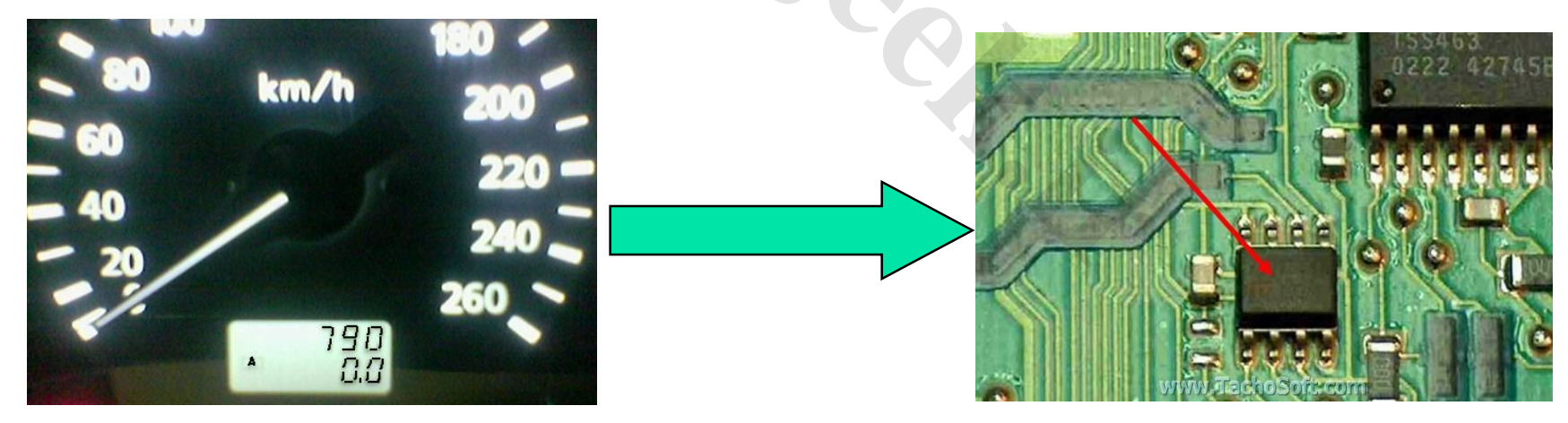

# کیلومتر کار کرد خودرو را در برنامه تاکو tacho soft تایپ می کنیم و ابتدا مقایسه می کنیم که خودرو مورد نظر با کیلومتری که کار کرده چه کدی باید باشد بطور مثال: کیلومتر زانتیا میزان کارکردش 12345 کیلومتر است ما در تاکو می دهیم

| TachoSoft's Mileage Calculator 15.4                                  |                                                                    |                    | 🛛 🔀      |
|----------------------------------------------------------------------|--------------------------------------------------------------------|--------------------|----------|
| Select car                                                           | Odometer value:<br>12,345 📾                                        | Calculate          | Help     |
| Car type: Citroen Xant                                               | tia / Xsara - 93c46 - 1998-                                        | -2000 years        |          |
|                                                                      |                                                                    | 12345km = F1012345 |          |
|                                                                      | <b>D</b> _4                                                        |                    |          |
| www.lacho                                                            | <u>)Soft.com</u>                                                   |                    |          |
| Car type: Citroen Xantia / Xsara<br>The mileage is stored in the nex | a - 93c46 - 1998-2000 years<br>t lines:<br>91 12 34 56 91 12 34 56 |                    | <u>~</u> |
| where the next bytes:<br>91 12 34 56 - is a mileage                  | www.cargeek.ir                                                     |                    |          |

#### 12345 = F1 01 23 45

## شماره ای سی را از روی ایسی خوانده و در قسمت

# لسیت ای سی پیدا می کنیم **سے** ویا به کمک بر نامه tacho soft هم میتوان به شمار ه ایسی پی بر د

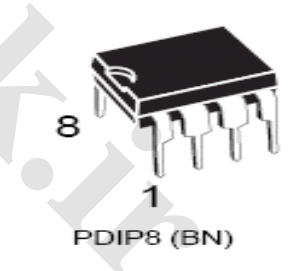

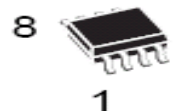

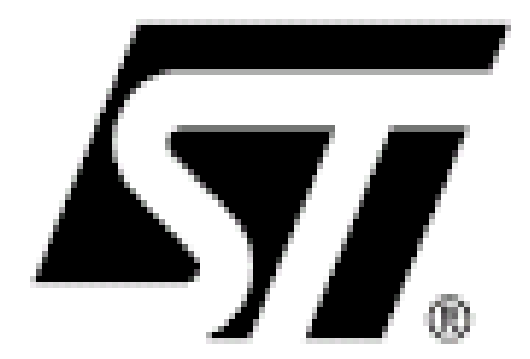

شماره ایسی را وارد میکنیم وبه کامپیوتر معرفی می کنیم

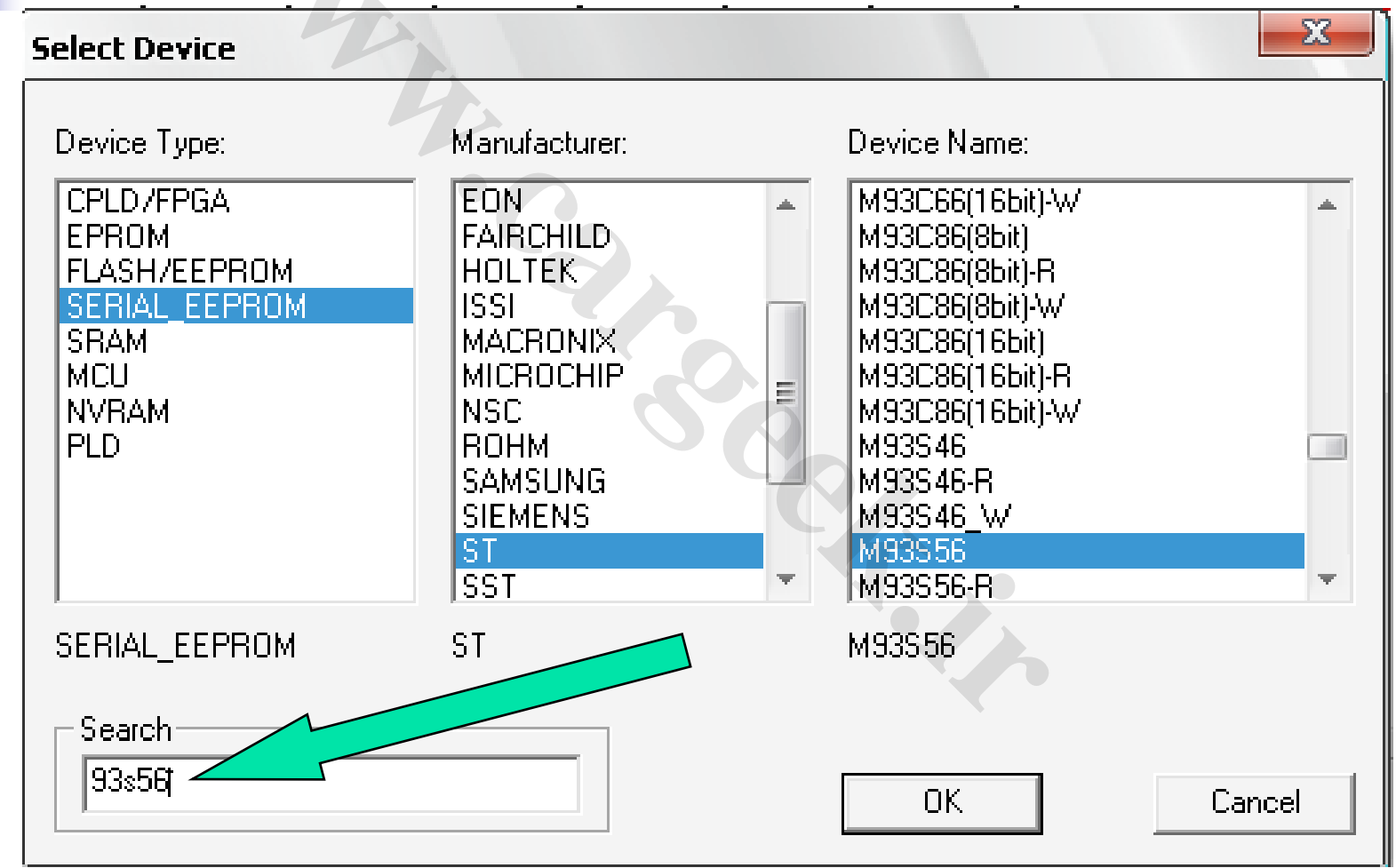

یکسری از ای سی ها با یک نام ولی چند مدل می باشد مثلا : 93C56 چند مدل است

که اکثر خودروها از ST & ATMEL استفاده می شود ما هم باید همیشه این دو نوع ای سی را تنظیم کنیم

سپس در ATMEL این ایسی 4 مدل است که به ظرفیت BIT و 16 و BIT و BIT و BIT و BIT و BIT و BIT

AT93C56(8bit) AT93C56(16bit) AT93C56A(8bit) AT93C56A(16bit)

ما باید ای سی انتخاب کنیم که بعد از خواندن ایسی محتویا تش با شماره کیلومتری که قیل تغییرات ثبت کردیم و در تاکو دادیم درست با اطلاعات بعد خوانده شده ایسی باشد ولى در ايسى هاى ديگر مثل 93856 & 95160 فقط یک مدل است که این مدل نیاز به تشخیص ندار د وخودش مي باشد

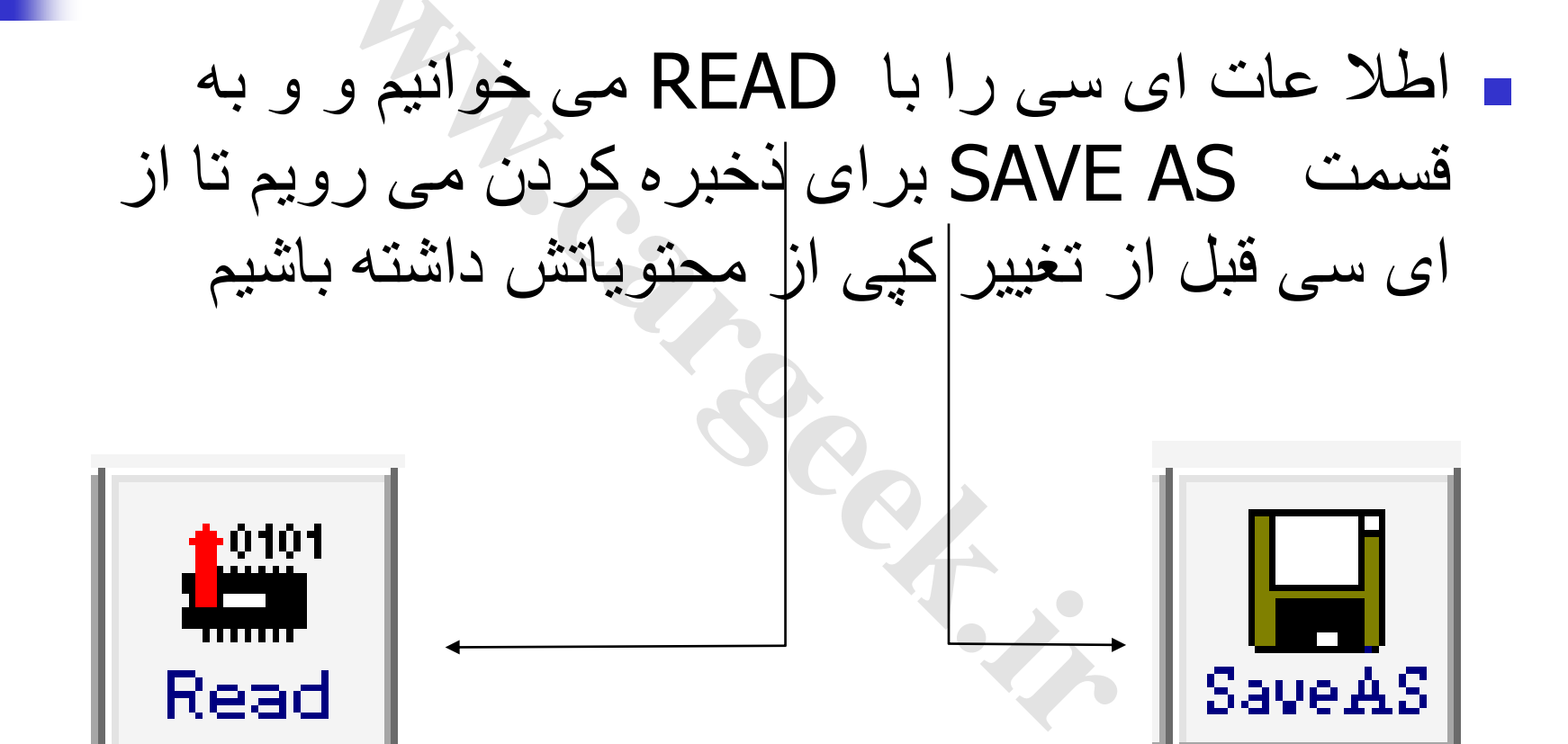

92.

ذخيره كردن

| -                    |                           |                  |         |              | ~~~    |
|----------------------|---------------------------|------------------|---------|--------------|--------|
| Save As              |                           |                  |         |              | 2 🔀    |
| Save in:             | 🗁 Programmer              |                  | _       | + 🗈 💣 🎟+     | He     |
|                      | 🛅 įtag<br>🛅 LIB           |                  |         | 1            |        |
| Recent               | 🛅 wdreg<br>🗔 206 tagi.bin | 6                | مپبيوتر | ذخيره در کاه | ادرس د |
|                      | FW.BIN                    |                  | 2       |              |        |
| Desktop              | xantia new (rio).         | bin              |         |              |        |
| <b>&gt;</b>          |                           |                  | 00      |              |        |
| My Documents         |                           |                  |         |              |        |
| <b>I</b>             |                           |                  | ایل     | سم دادن به ف | محل ار |
| My Computer          |                           |                  |         |              |        |
| <b>S</b>             |                           |                  |         | -2           | 3      |
| My Network<br>Places | File name:                |                  |         |              | Save   |
|                      | Save as type:             | Bin File (*.bin) |         | <b>~</b>     | Cancel |

چناچه محتويات

| 00000000 | FF | FF | FF | FF | FF | FF | FF | FF | FF                     | FF | FF | FF | FF | FF | FF | FF |
|----------|----|----|----|----|----|----|----|----|------------------------|----|----|----|----|----|----|----|
| 00000010 | FF | FF | FF | FF | FF | FF | FF | FF | $\mathbf{F}\mathbf{F}$ | FF | FF | FF | FF | FF | FF | FF |
| 00000020 | FF | FF | FF | FF | FF | FF | FF | FF | $\mathbf{F}\mathbf{F}$ | FF | FF | FF | FF | FF | FF | FF |
| 00000030 | FF | FF | FF | FF | FF | FF | FF | FF | FF                     | FF | FF | FF | FF | FF | FF | FF |

با شد ای سی خوانده نشده است و به محل ایسی دقت شود دوباره READ شود

| 00000000 | 4A | FΕ | 4A | FΕ | 4A | FΕ | 4A            | FE | 4A | FΕ | 4A | FΕ | 4A | FΕ | 4A | FΕ |
|----------|----|----|----|----|----|----|---------------|----|----|----|----|----|----|----|----|----|
| 00000010 | 4A | FΕ | 4A | FΕ | 4A | FΕ | 4A            | FE | 4A | FΕ | 4A | FΕ | 4A | FΕ | 4A | FΕ |
| 00000020 | DC | 05 | 00 | 40 | CC | 63 | 43            | 10 | 00 | 60 | 28 | 60 | D5 | FF | 1E | 0F |
| 00000030 | 73 | 77 | CO | 22 | 00 | FŪ | 2D            | 13 | 88 | 13 | 33 | 20 | 62 | 20 | 00 | 00 |
| 00000040 | 80 | 02 | 00 | 05 | 80 | 0C | 12            | 00 | 6D | 03 | 9E | 06 | 34 | 10 | 12 | 02 |
| 00000050 | 02 | 33 | 25 | 00 | 00 | 00 | $\mathbf{E8}$ | 03 | 40 | 1F | 12 | 00 | 11 | 02 | OВ | 10 |
| 00000060 | 1B | BB | 77 | AA | 31 | ЗC | 53            | 88 | D2 | FF | CA | в4 | 66 | 34 | 02 | 00 |

ای سی در حالت خوانده شدن درست مثل عکس بالا اطلا عات دارد و خوانده شده

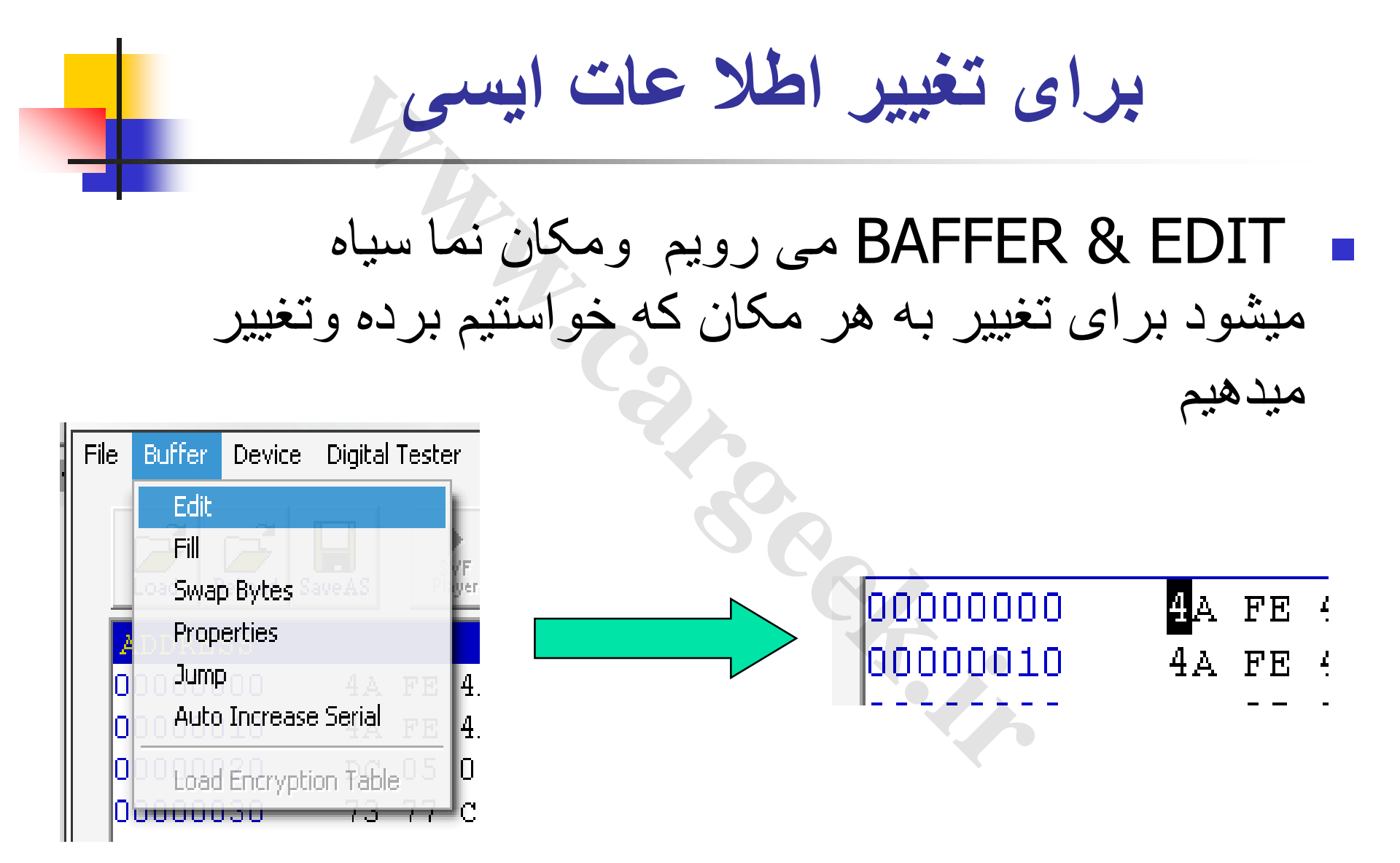

## TACHO SOFT برای اینکه چگونه تغییر دهیم به برنامه TACHO SOFT

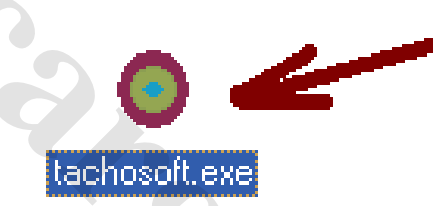

و ماشین را از

ميرويم

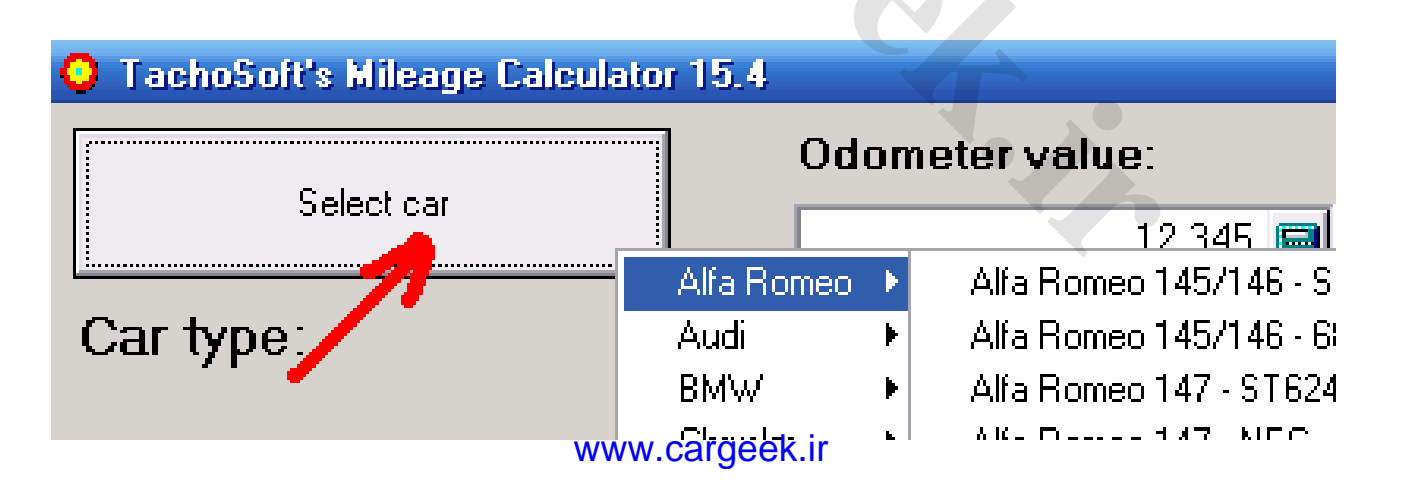

| 4                                              | انتخاب می کنیم مثلا 05 GLX                                                |
|------------------------------------------------|---------------------------------------------------------------------------|
| Ford<br>GM<br>Honda                            | <ul> <li>PEUGEOT 1xx</li> <li>PEUGEOT 2xx</li> <li>PEUGEOT 3xx</li> </ul> |
| Peugeot 405 GLX - 93c56 - od 2003 rok Hyundaf, | PEUGEOT 4xx                                                               |
| Peugeot 406 Sagem - 93c46 - 1996-1997 rok Jeep | PEUGEOT 6xx                                                               |
| Peugeot 406 VDO - 93c66 - 1999-2002 rok        | PELICEOT 8yy                                                              |

و نمونه مثال هر امپر را در بر نامه می دهد

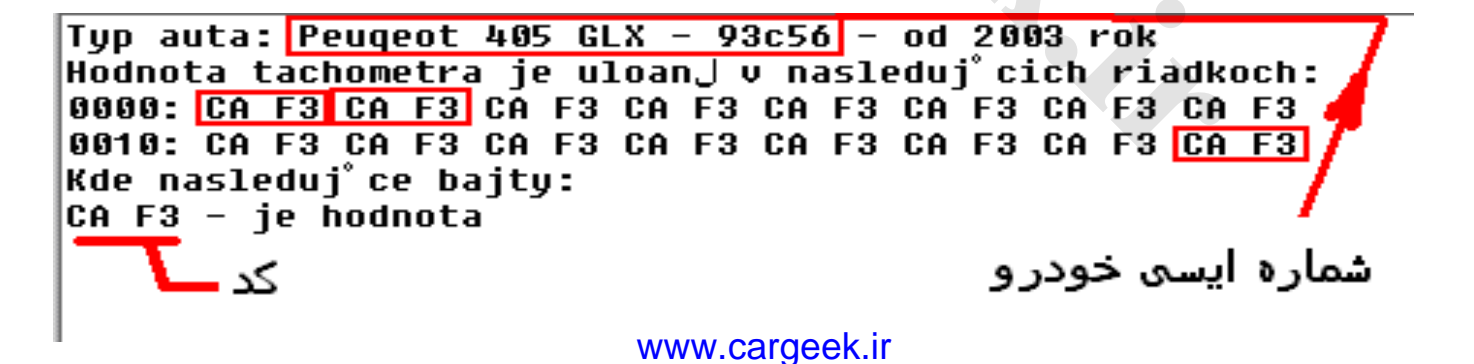

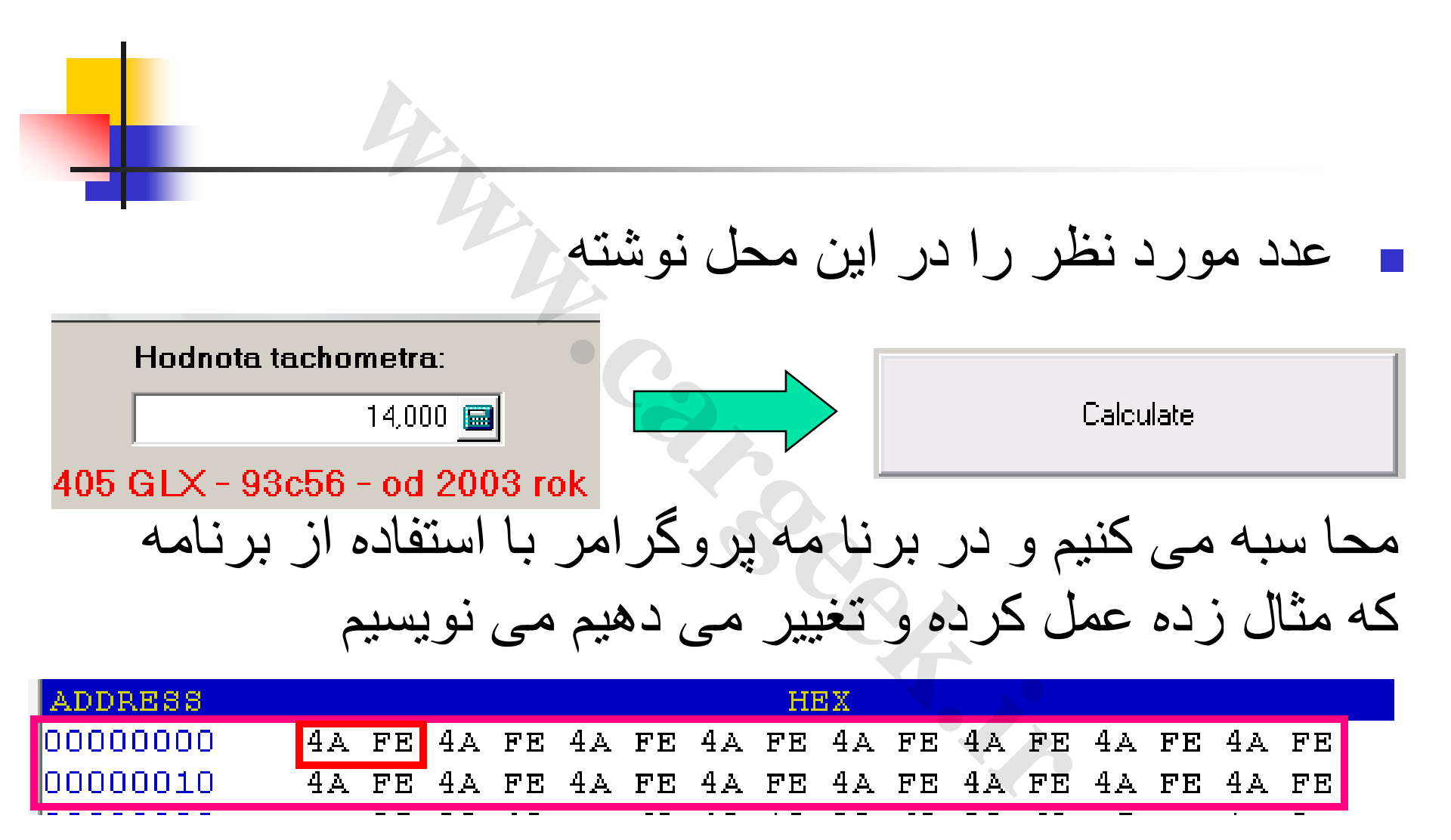

# ابعد از تغییر سطر ها PROGRAM را زده

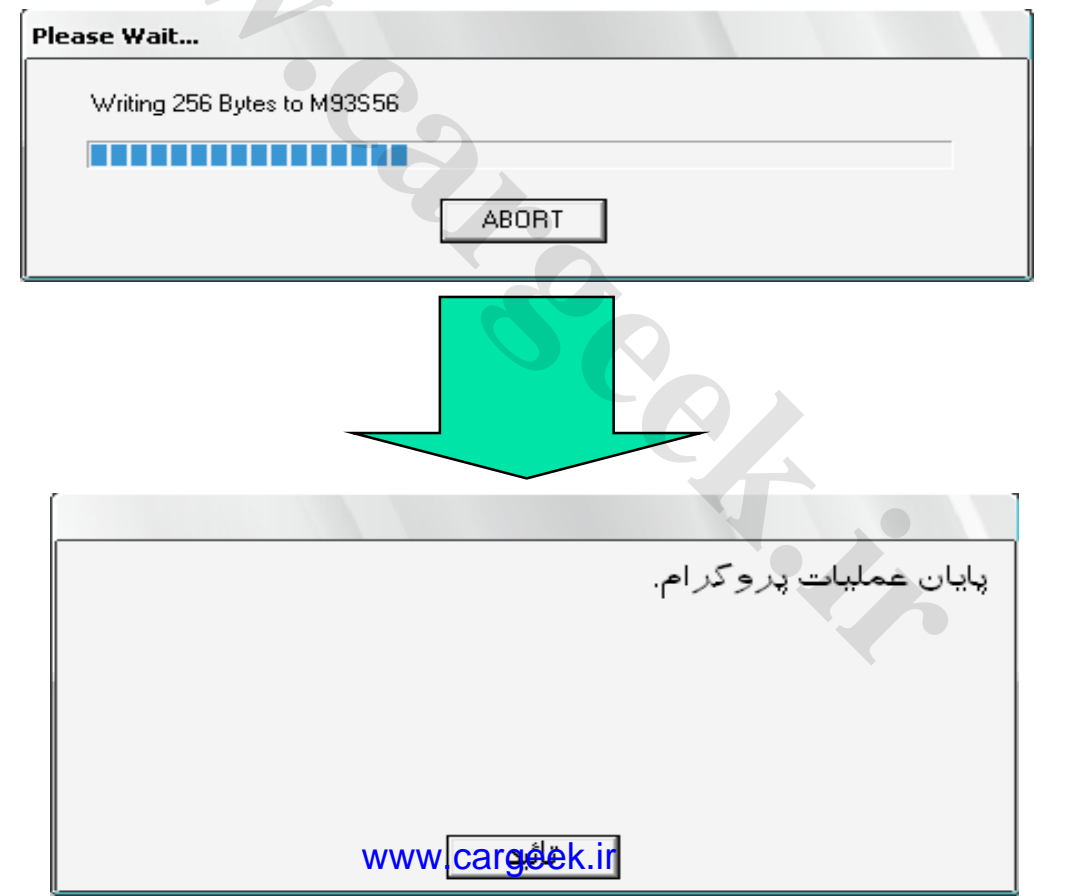

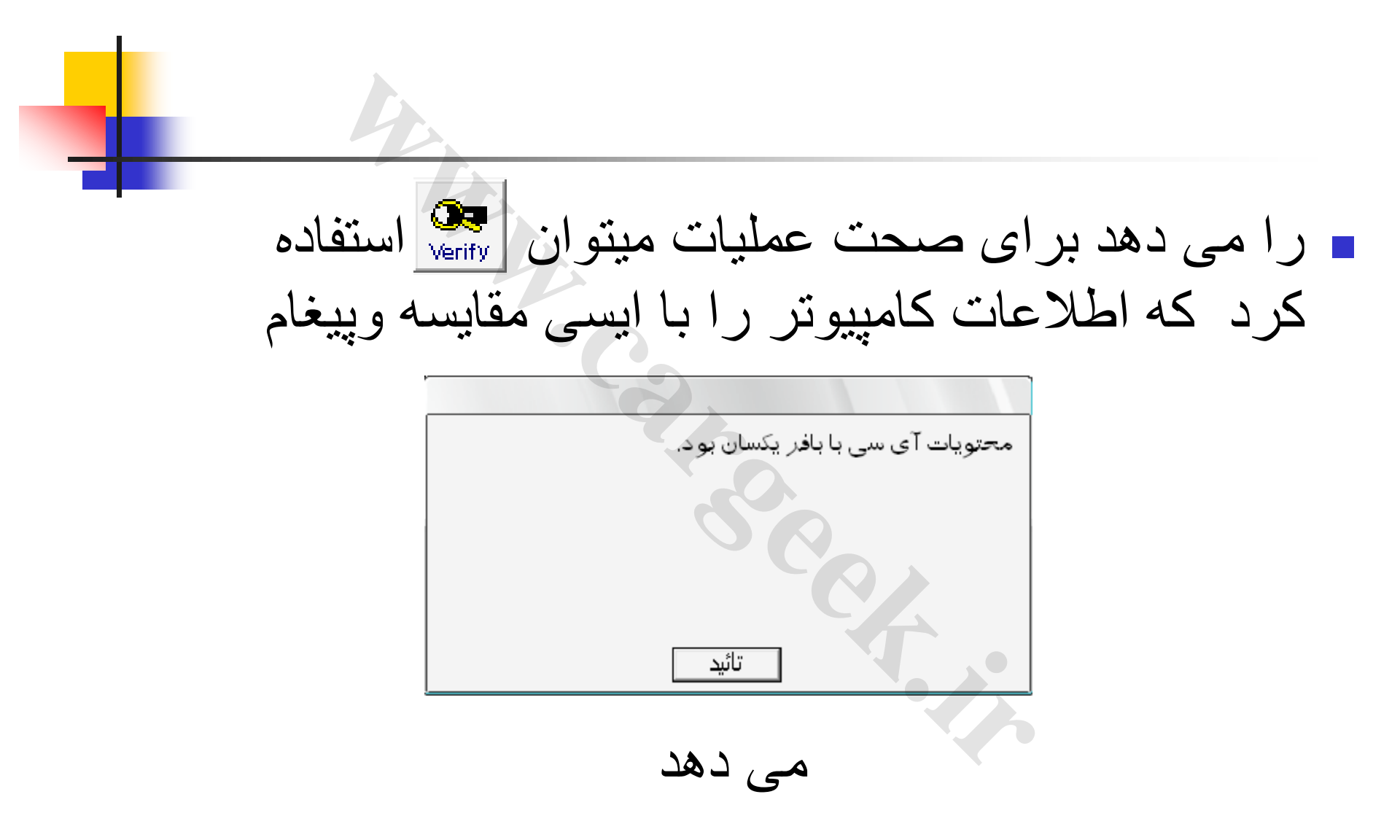

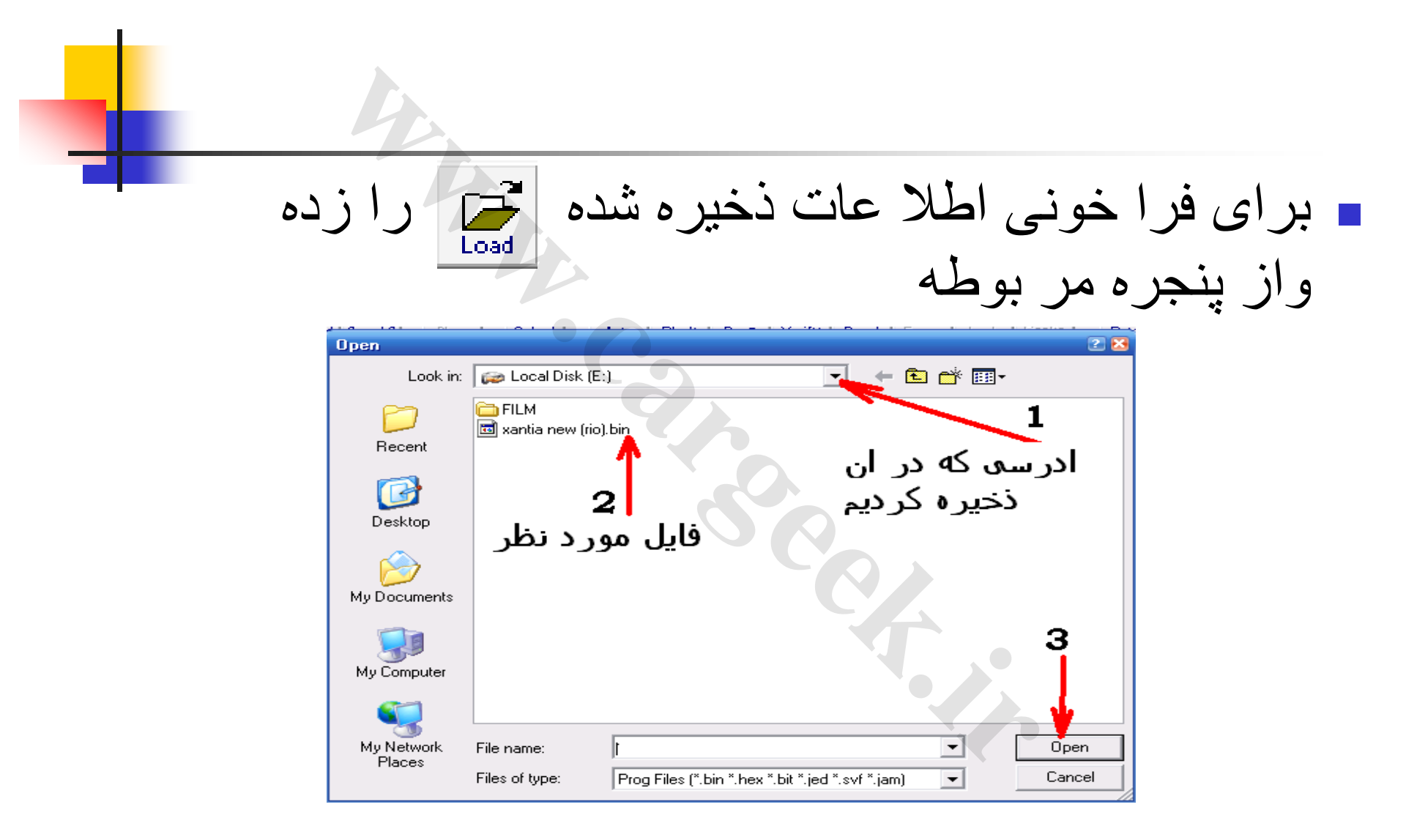

اطلا عات کپی گرفته شده به این صورت باز میگردد

# درمحل پایین برنامه TNM مکان ایسی انتخاب شده را

نشان مے دھد

|                  |                                   |    |    |    |    |    |    |    |      |     |    | 2  |    |
|------------------|-----------------------------------|----|----|----|----|----|----|----|------|-----|----|----|----|
| 000000E0         | FF                                | FF | FF | FF | ΓF | ΓF | FF | ΓF | FF   | ΓF  | ΓF | ΓF | FF |
| 000000F0         | FF                                | FF | FF | FF | FF | FF | FF | FF | FF   | FF  | FF | FF | FF |
| Device Info      |                                   |    |    |    |    |    |    |    |      |     |    |    |    |
| Device: M93S56   | Device: M93S56 Algorithm: AT93CXX |    |    |    |    |    |    |    | <    |     |    |    |    |
| Manufacturer: ST |                                   |    |    |    |    |    |    | 1  | Pins | : 8 |    |    |    |

# برای تغییر کیلومتر 206 از BSI و امپر باید ابتدا امیر را ابتدا READ کرده و وقبل از تغییر از سطر 0020 : 40 42 0F 00 BF BD F0 FF 40 42 0F 00 BF BD F0 FF 4 تا از کد های اخر BF BD FO FF را یاداشت میکنیم سیس کیلومتر را تغییر می دهیم. BSI خودرو را خوانده و بعد از ذخیر ه کدی که از امیر خوآنده و یاداشت کرد ایم را ( FO FF D FF در سطر های

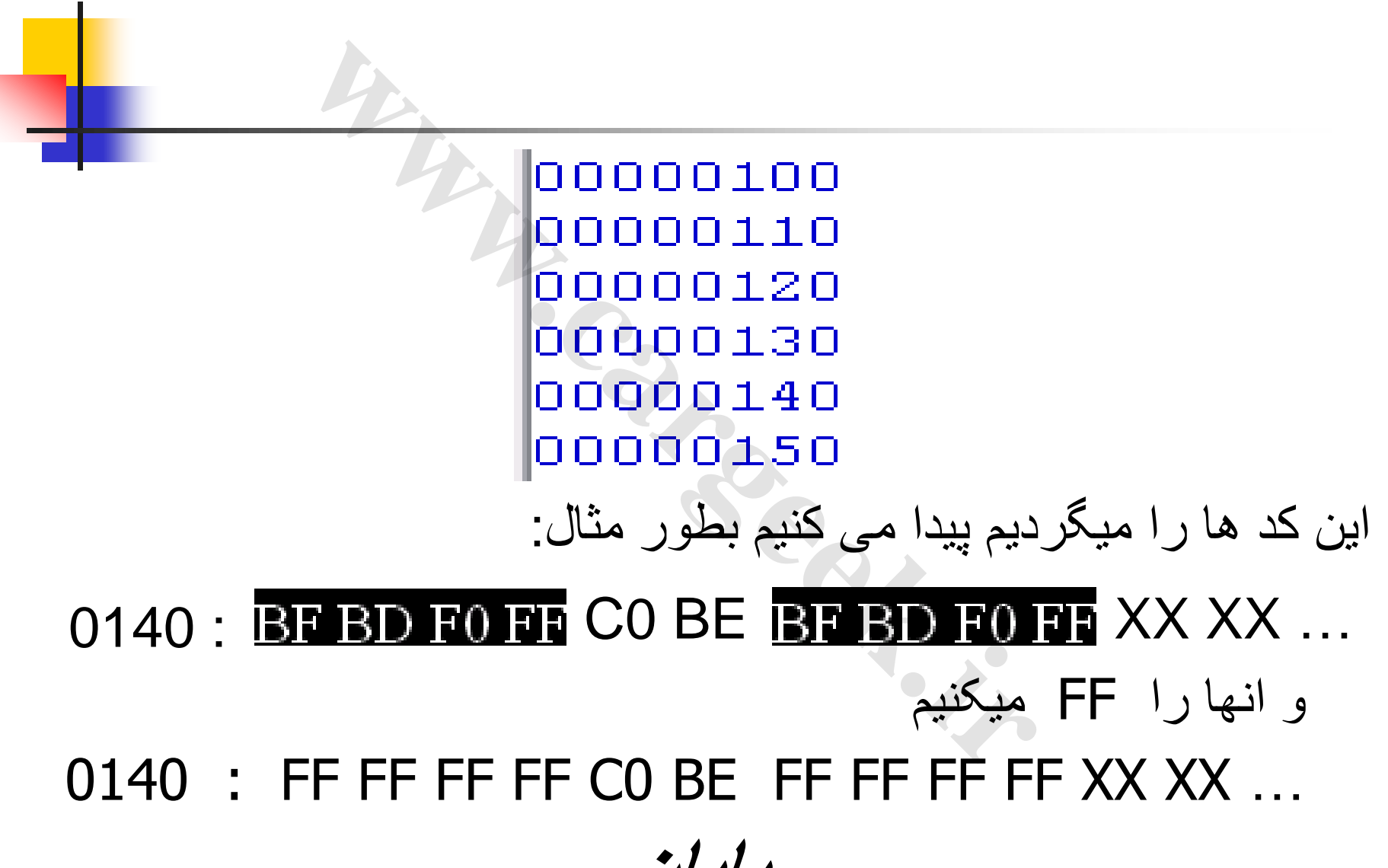

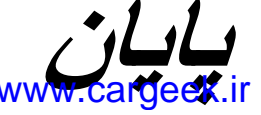